## Регистрация в Академии Google

1. Для регистрация в Академии Google необходимо ввести «Академия Google» в поисковой строке браузера и перейти по ссылке <u>https://scholar.google.ru/</u>. Далее следует войти в свой аккаунт (почтовый ящик) Google (заканчивается на @gmail.com). Для этого требуется нажать кнопку «Войти» в правом верхнем углу экрана.

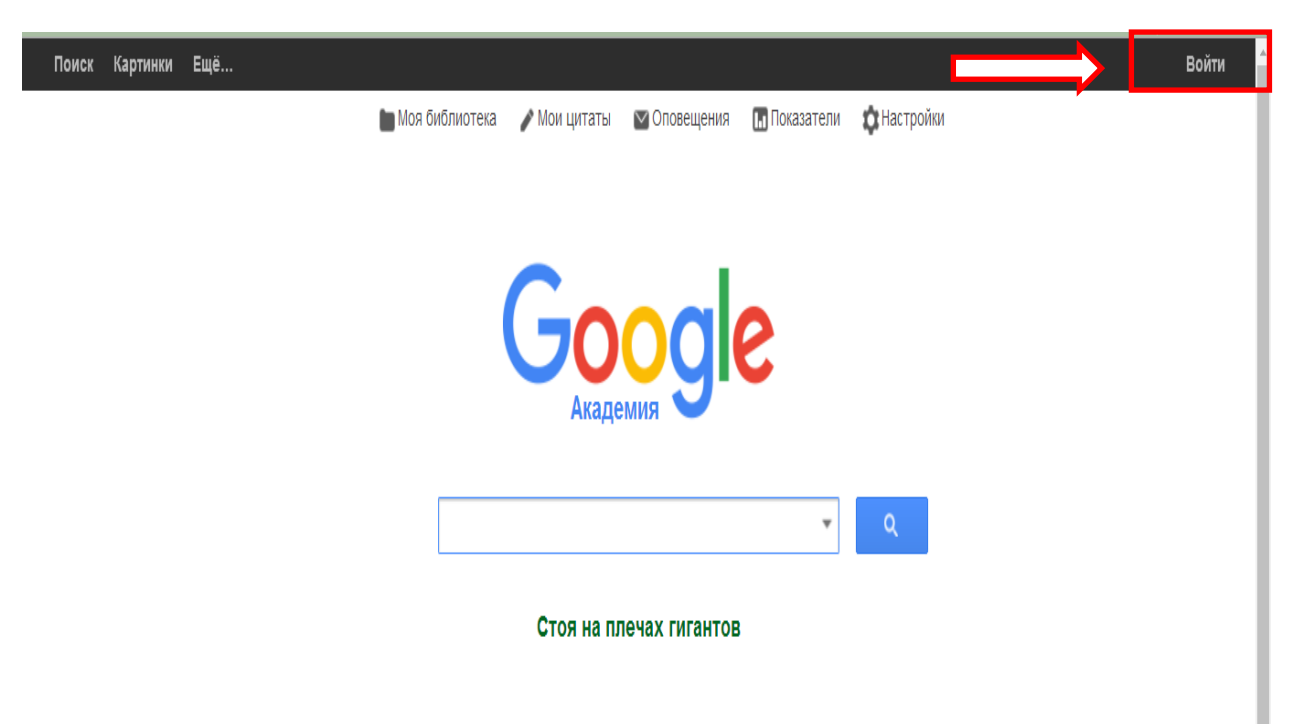

2. В появившемся окне следует ввести существующий адрес электронной почты Google или выбрать «Создать аккаунт» для регистрации нового.

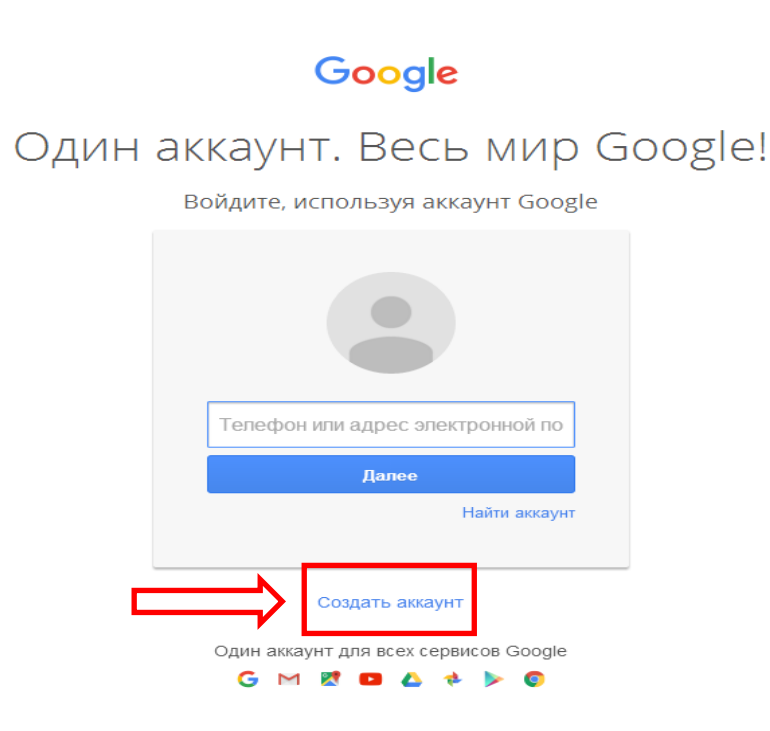

3. Для создания аккаунта (почтового ящика) Google необходимо заполнить регистрационную форму:

- «Имя, фамилия».
- «Имя пользователя» впоследствии будет использоваться как логин для входа в Google:

Вариант 1 - придумать новое имя пользователя.

Вариант 2 - использовать текущий адрес электронной почты. В данном случае можно использовать адреса, находящиеся на других почтовых сервисах, таких как mail.ru, rambler.ru и др.

- «Пароль» пароль должен состоять не менее, чем из 8 символов, включать латинские буквы, цифры, точки.
- «Дата рождения».
- «Пол».
- «Мобильный телефон» будет использоваться для подтверждения регистрации.
- «Запасной адрес электронной почты» поле не является обязательным для заполнения, будет использоваться для подтверждения регистрации.

| Becь Google                                                                             | Как вас зов               | ут                    |            |
|-----------------------------------------------------------------------------------------|---------------------------|-----------------------|------------|
| Один бесплатный аккаунт – весь мир Google!                                              | Имя                       | Фамил                 | ия         |
|                                                                                         | При <mark>д</mark> умайте | э имя пользователя    |            |
| G M 🕺 🖬 🛆 🂠 🕨 🌍                                                                         |                           |                       | @gmail.con |
|                                                                                         | Использоват               | ъ текущий адрес эл. п | ючты       |
|                                                                                         | Придумайте                | э пароль              |            |
| Мобильный Google                                                                        |                           |                       |            |
| Синхронизируйте файлы, закладки, контакты и другие данные на всех своих<br>устройствах. | Подтвердит                | е пароль              |            |
|                                                                                         | Дата рожде                | ния                   |            |
|                                                                                         | день                      | месяц 💠               | год        |
|                                                                                         | Пол                       |                       |            |
|                                                                                         |                           |                       |            |
|                                                                                         | Мобильный                 | і телефон             |            |
|                                                                                         | - +375                    | j                     |            |
| _                                                                                       | Запасной а,               | дрес эл. почты        |            |
|                                                                                         |                           |                       |            |

## Зарегистрируйтесь в Google

4. После того, как вход в аккаунт Google осуществлен, следует нажать «Мои цитаты» для создания авторского профиля Академии Google. Впоследствии, нажатие на «Мои цитаты» будет приводить к переходу к авторскому профилю.

| Поиск Картинки Ещё | 🖿 Моя библ отека 🎤 Мои цитаты | Оповещения 🖪 Показатели | <b>ф</b> Настройки | 4.bseu.lib@gmall.com              |
|--------------------|-------------------------------|-------------------------|--------------------|-----------------------------------|
|                    | Goo                           | ogle                    |                    |                                   |
|                    | Академи                       |                         | ٩                  |                                   |
|                    | Стоя на плеч                  | ах гигантов             |                    |                                   |
|                    |                               |                         |                    |                                   |
|                    |                               |                         |                    |                                   |
|                    |                               | Об Академии Google      | Конфиденциальность | Условия Google Scholar in English |

5. Шаг 1 создания авторского профиля - заполнение полей со сведениями об авторе строго определенным образом:

- «Имя» фамилия, имя, отчество автора на русском языке, затем имя и фамилия на латинице в форме, в которой они указаны в паспорте, далее – фамилия, имя и отчество по-белорусски, если автор публикуется на белорусском языке. Кроме того, в данную область можно через запятую добавить девичью фамилию автора и пр.
- «Место работы» Барановичский государственный университет, БарГУ, Baranavichy State University, BarSU, при необходимости – факультет, кафедра.
- «Электронная почта для подтверждения» существующий адрес электронной почты в домене БарГУ (адрес электронной почты кафедры или личный адрес, заканчивающийся на @barsu.by).
   Впоследствии на этот почтовый ящик придет письмо для подтверждения адреса электронной почты в домене barsu.by.
- «Области интересов» 2-4 ключевых слова из области научных интересов автора, перечисленных через запятую.
- «Главная страница» главная страница сайта БарГУ <u>https://</u> <u>barsu.by/</u> (лучше скопировать с сайта).

| Иванов Иван Иванович, Ivan Ivanov                                |                 |
|------------------------------------------------------------------|-----------------|
| + Добавить имя                                                   |                 |
| Место работы                                                     |                 |
| Пример: профессор математики, МГУ им. Ло                         | моносова        |
| Барановичский государственный ун                                 | ниверситет, Ба  |
| Электронная почта для подтверждения<br>Пример: kolmogorov@msu.ru | 1               |
| lib@barsu.by                                                     |                 |
| Области интересов<br>Пример: топология, турбулентность, функции  | ональный анализ |
| экономика, ценообразование                                       |                 |
| Личная страница (необязательно)                                  |                 |
| Пример: http://www.msu.ru/~kolmogorov                            |                 |
| https://barsu.by/                                                |                 |

 Шаг 2 – добавление статей. Необходимо использовать кнопку «Показать все статьи» для того, чтобы удостовериться, что все статьи, найденные поисковой системой Академия Google, действительно принадлежат конкретному

|                                                                                           |                                                                    | q                                                    |
|-------------------------------------------------------------------------------------------|--------------------------------------------------------------------|------------------------------------------------------|
|                                                                                           |                                                                    | Шаг 1; профиль Шаг 2: статья Шаг 3: обновле          |
| Найдите ваши статьи и<br>ювые.                                                            | добавьте их в свой профиль.                                        | В нем их можно изменять и удалять, а также указывать |
| И Иванов                                                                                  |                                                                    |                                                      |
| Информационное обеспе-<br>ИВАНОВ ИВАН - УЧЕНЫ                                             | ение повышения показателей индек<br>Е ЗАПИСКИ ПЕТРОЗАВОДСКОГО      | ов научного цитирования ученых ПетрГУ<br>2012        |
| УДАЛЕННАЯ ПЕРСОНИИ<br>АНАЛИТИЧЕСКОГО<br>Иванов И Открытое обр<br>Добавить все статьи (22) | ИЦИРОВАННАЯ СИСТЕМА ЛИЧНЫ<br>азование, 2008<br>Показать все статьи | Х ПРОФИЛЕЙ АСПИРАНТОВ КАК ИНСТРУМЕНТ ИНФОРМАЦИОНН    |
| 1ван Петров                                                                               |                                                                    |                                                      |
| Информационное обеспеч<br>Петров И., Иванов И Уч                                          | ение повышения показателей индек<br>ЕНЫЕ ЗАПИСКИ ПЕТРОЗАВОДСКО     | :ов научного цитирования ученых ПетрГУ<br>⊁ГО, 2012  |
| О РАЗРАБОТКЕ ИНФОР<br>Петров И., Иванов И.                                                | ИАЦИОННОАНАЛИТИЧЕСКОЙ СИС                                          | ГЕМЫ «ПОКАЗАТЕЛИ ЦИТИРОВАНИЯ УЧЕНЫХ ПетрГУ»          |
|                                                                                           |                                                                    |                                                      |

7. Шаг 3 – настройка обновлений профиля. Здесь можно включить автоматическое обновление профиля или выбрать предварительный просмотр вносимых изменений.

| • | Мы используем статистическую модель авторства, чтобы отслеживать ваши<br>новые статьи. Кроме того, мы можем обновлять библиографические данные в<br>вашем профиле или выявлять одинаковые материалы, чтобы в дальнейшем<br>удалить или объединить их. Как выполнять эти изменения? |
|---|----------------------------------------------------------------------------------------------------|
|   | • Обновлять список статей в моем профиле автоматически. (рекомендуется)                                                                                                    |
|   | <ul> <li>Не обновлять мой профиль автоматически. Отправляйте мне оповещения,<br/>я самостоятельно просмотрю и выберу необходимые обновления.</li> </ul>                                                                                                    |
| • | Вы можете добавлять или удалять отдельные статьи, обновлять                                                                                                    |
|   | библиографические данные и объединять повторяющиеся записи. Будьте                                                                                                    |
|   | уверены, автоматические обновления не затронут сделанных вами изменений.                                                                                                    |
|   | Все цитирования ваших статей будут отображаться в Google Академии. Они<br>автоматически обновляются при внесении изменений в ваш профиль или в<br>данные Google.                                                                                                    |

8. В режиме редактирования профиля необходимо сделать профиль видимым для всех пользователей Aкaдемии Google («Открыть для всех»), а также вставить фотографию. Кроме того, авторский профиль можно отредактировать, нажав на «Изменить».

| Изменить<br>фотографию          | Just User<br>Неизвестная организация<br>Нет подтвержденного адреса з<br>Общий доступ к моему проф | Изменить Подписать<br>олектронной понты<br>оилю закрыт - Открыть для все: | ся <del>-</del> |
|---------------------------------|---------------------------------------------------------------------------------------------------|---------------------------------------------------------------------------|-----------------|
| Название                        | Добавить 🗮 Ещё                                                                                    | Процитировано                                                             | Год             |
|                                 | В этом профиле нет статей                                                                         |                                                                           |                 |
| Оценка и определение            | Показать ещё дат и числа цитирований автоматиче                                                   | >                                                                         | граммой.        |
| Оценка и определение<br>Справка | дат и числа цитирований автоматиче<br>Конфиленциальность Усповия                                  | ески выполняется компьютерной про<br>Отправить отзыв Мои цитаты           | граммой.        |

9. Со страницы профиля можно производить поиск авторов и организаций, добавлять соавторов, а также изучить индексы цитирований.

|            | Just              | User                                     | / Изиеннъ                                         | 🖾 Подписал   | жн <b>т</b> | Google A                  | каде     | RNM                  |
|------------|-------------------|------------------------------------------|---------------------------------------------------|--------------|-------------|---------------------------|----------|----------------------|
|            | Неизве<br>Нет по  | естная организация<br>дтвержденного адре | са электрон <mark>н</mark> ой <mark>по</mark> чты |              |             | БарГУ                     |          | Q,                   |
| X          | Общи              | й доступ к моему п                       | рофилю закрыт - Отк                               | рыть для все | X           | Индексы цитирова          | иний Все | Начиная с 2012<br>Г. |
| Ifouquet   |                   |                                          |                                                   |              |             | Статистика<br>цитисования | 0        | 0                    |
| матотратию |                   |                                          |                                                   |              |             | h-индекс                  | 0        | 0                    |
| és sibutus |                   |                                          |                                                   |              |             | 10-индекс                 | 0        | 0                    |
| 🗌 Название | <b>+</b> Добавить | ≡ Euqë                                   | Гро                                               | цитировано   | Год         | Соавторы Измени           | ПЪ       |                      |
|            |                   | B stow spothers yet at                   | araž                                              |              |             | Нет соавторов             |          |                      |

10. Для добавления и редактирования списка статей в авторском профиле следует нажать на кнопку «Добавить».

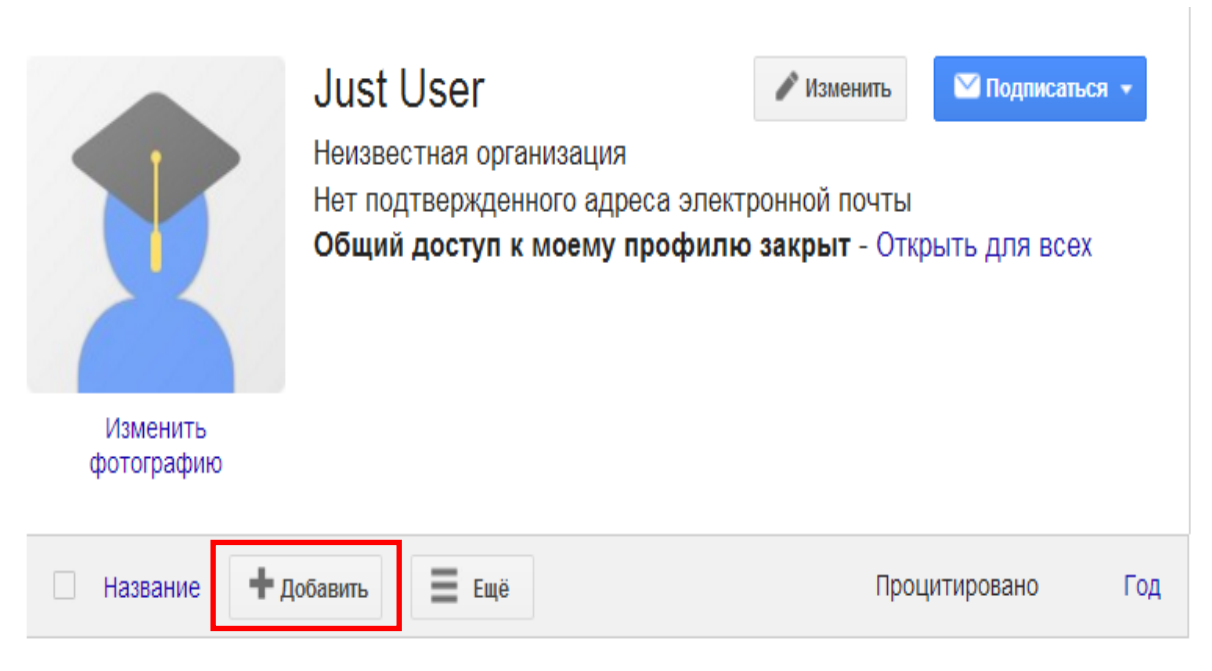

В этом профиле нет статей.

11. В поисковой строке можно осуществить поиск в системе Академия Google по фамилии (например, ИИ Иванов), названию работы, соавтору, ключевым словам.

В случае отсутствия какой-либо статьи в результатах поиска, ее можно добавить путем копирования названия статьи в поисковую строку (например, из Репозитория БарГУ).

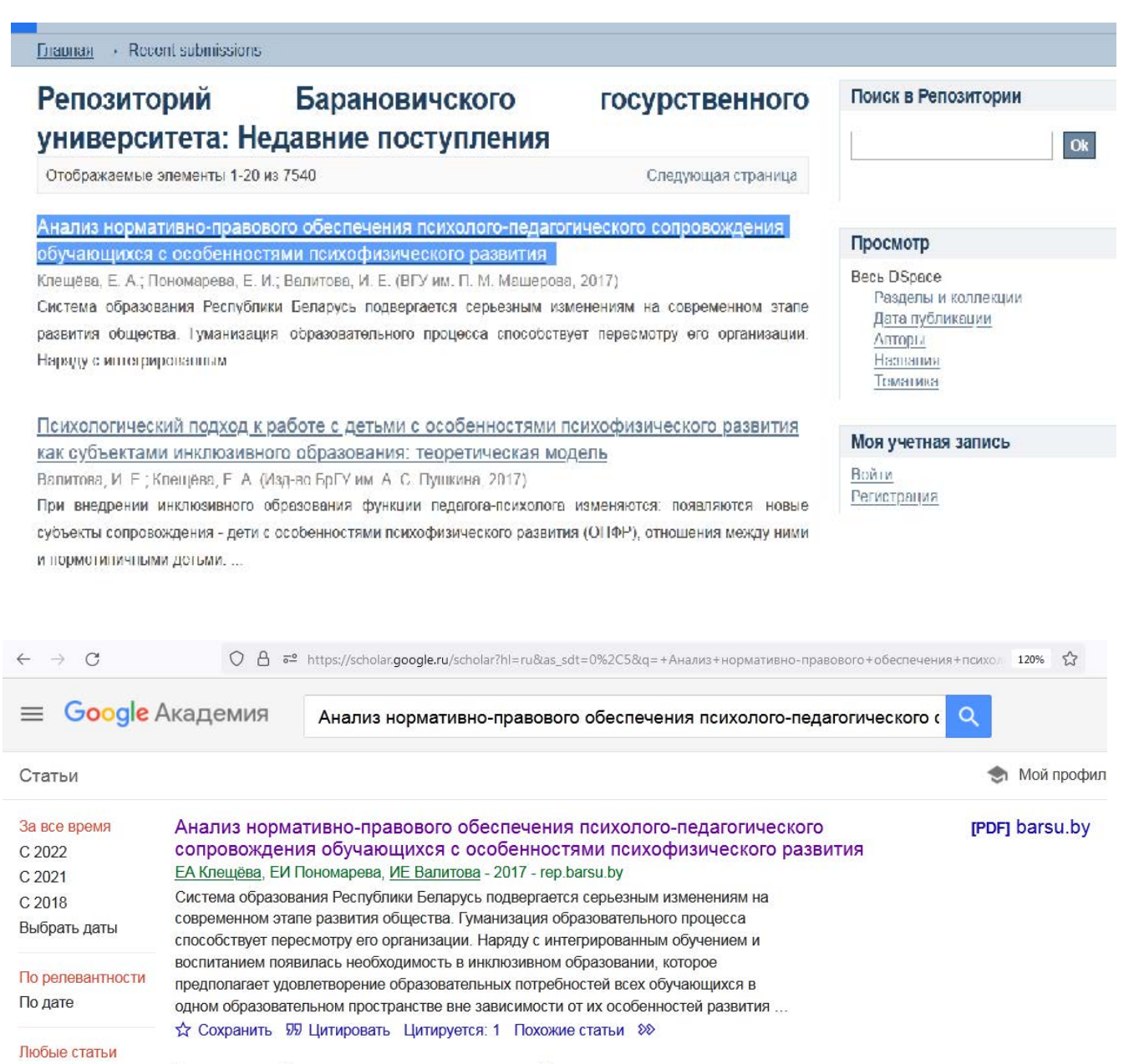

Обзорные статьи Показан лучший результат поиска по этому запросу. Все результаты

-

12. Если статья никогда не была опубликована в сети Интернет, в системе Академия Google существует возможность добавления статьи вручную. При этом необходимо ввести не только данные о самой статье, но и сведения об источнике, где она была опубликована.

| Академия                                             | СОХРАНИТЬ ОТ       | менить    |                          |              |             |             |        |               |        |
|------------------------------------------------------|--------------------|-----------|--------------------------|--------------|-------------|-------------|--------|---------------|--------|
| Добавить группы<br>статей                            |                    | Журнал    | Материалы конференции    | Глава        | Книга       | Диссертация | Патент | Судебное дело | Другое |
| Добавить статьи                                      | Название           |           |                          |              |             |             |        |               |        |
| Добавить статью<br>вручную                           | Авторы             | Например: | Поляков, Александр Марк  | ович; Арноль | ьд, Владими | 1р Игоревич |        |               |        |
| Добавлено в<br>профиль:<br>Статьи 0<br>Цитирования 0 | Дата<br>публикации | Например, | 2008, 2008/12 или 2008/1 | 2/31.        |             |             |        |               |        |
|                                                      | Журнал             |           |                          |              |             |             |        |               |        |
|                                                      | Том                |           |                          |              |             |             |        |               |        |
|                                                      | Номер              |           |                          |              |             |             |        |               |        |
| Just User                                            | Страницы           |           |                          |              |             |             |        |               |        |
|                                                      | Издатель           |           |                          |              |             |             |        |               |        |

13. Если какие-либо сведения о статье в авторском профиле отображаются некорректно, их можно отредактировать, нажав на название статьи в профиле автора.

| Јust User из<br>Неизвестная организация<br>Нет подтвержденного адреса электронной                                                                                                    | менить Подписат     | ься 👻 | Google A                              | кадеі       | яим<br>С             |
|----------------------------------------------------------------------------------------------------|---------------------|-------|---------------------------------------|-------------|----------------------|
| Сощий доступ к моему профилю закре                                                                                                    | и - Открыть для все | 37    | Индексы<br>цитирований                | Bce         | Начиная с 2012<br>г. |
| Изменить                                                                                                    |                     |       | Статистика<br>цитирования<br>b-инлекс | 1671        | 371                  |
| фотографию                                                                                                    |                     |       | і10-индекс                            | 17          | 5                    |
| Название 🕇 Добавить 🗮 Ещё 1—20                                                                                                    | Процитировано       | Год   | din.                                  |             |                      |
| User interactions with everyday applications as<br>context for just-in-time information access<br>J Budzik, Ki Hammono<br>Proceedings of the 5th international conference on intelligent user | 431                 | 2000  | 2009 2010 2011 20                     | 12 2013 201 | 4 2015 2016 2017     |
| Mining navigation history for recommendation<br>X Fu, J Budzik, KJ Hammond<br>Proceedings of the 5th international conference on Intelligent user                                             | 321                 | 2000  | Нет соавторов                         | MTD         |                      |
| Watson: Anticipating and contextualizing information<br>needs<br>J Budzik, K Hammond<br>Proceedings of the Annual Meeting-American Society for Information<br>Science                         | 225                 | 1999  |                                       |             |                      |
| Information access in context<br>J Budzik, KJ Hammond, L Birnbaum<br>Knowledge-based systems 14 (1), 37-53                                                                                    | 183                 | 2001  |                                       |             |                      |

## Далее – нажать «Изменить» на странице описания статьи.

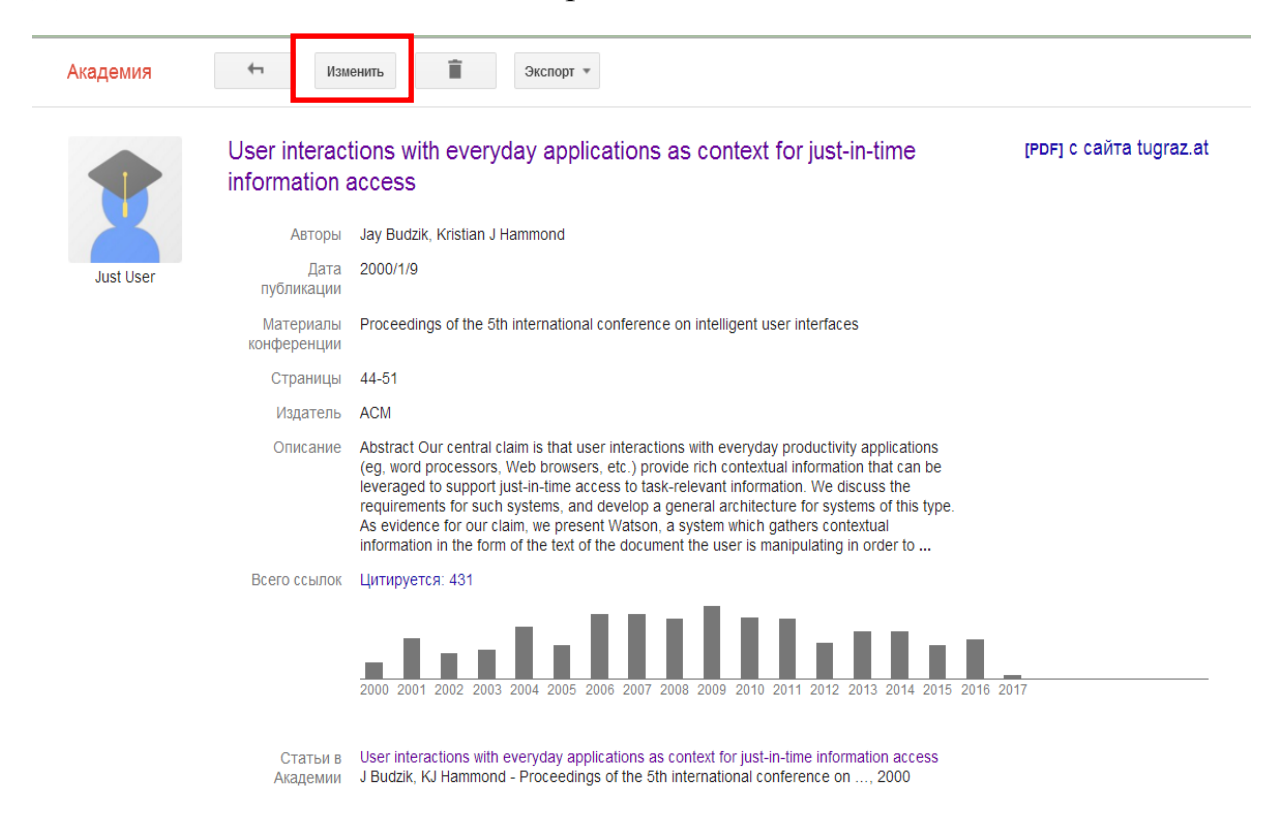

Затем внести необходимые изменения и нажать «Сохранить».

| Google    |                          |                             |                                                   |                     |             |                |             |                |        |
|-----------|--------------------------|-----------------------------|---------------------------------------------------|---------------------|-------------|----------------|-------------|----------------|--------|
| Академия  | СОХРАНИТЬ                | менить                      |                                                   |                     |             |                |             |                |        |
|           |                          | Журнал                      | Материалы конференции                             | Глава               | Книга       | Диссертация    | Патент      | Судебное дело  | Другое |
|           | Название                 | User int                    | eractions with everyda                            | iy applica          | tions as c  | ontext for jus | t-in-time i | nformation acc | ess    |
| Just User | Авторы                   | Budzik,<br>Например:        | Jay; Hammond, Kristia<br>Поляков, Александр Марко | an J<br>ович; Арнол | ьд, Владимі | ир Игоревич    |             |                |        |
|           | Дата<br>публикации       | <b>2000/1/</b><br>Например, | <b>Э</b><br>2008, 2008/12 или 2008/12             | 2/31.               |             |                |             |                |        |
|           | Материалы<br>конференции | Proceed                     | lings of the 5th interna                          | tional cor          | iference o  | on intelligent | user inter  | faces          |        |
|           | Том                      |                             |                                                   |                     |             |                |             |                |        |
|           | Номер                    |                             |                                                   |                     |             |                |             |                |        |
|           | Страницы                 | 44-51                       |                                                   |                     |             |                |             |                |        |
|           | Издатель                 | ACM                         |                                                   |                     |             |                |             |                |        |